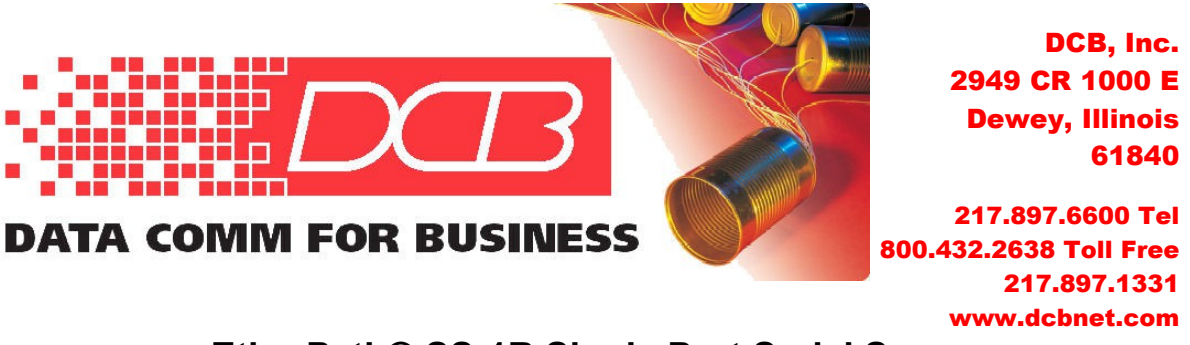

## EtherPath® SS-1R Single Port Serial Server Quick Start Guide – Telnet Server Mode

This document guides the new user through configuration of an EtherPath® single port serial server and demonstrates "Telnet Server mode", in which the serial port of a remote device is accessible via an ethernet connection.

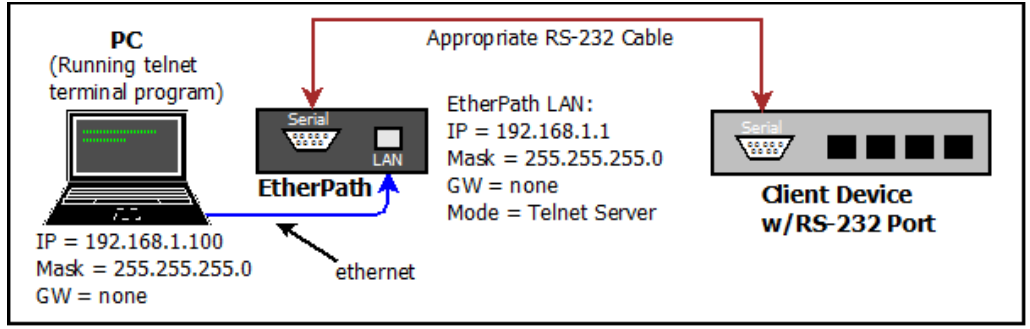

Figure 1 – Configuration for Telnet Server Mode, with Example IP Address on EtherPath

## Requirements

- 1. One EtherPath unit and knowledge of basic TCP/IP networking
- 2. PC with a wired ethernet connection, any modern web browser, and telnet
- 3. Client device capable of RS-232 serial communication
- 4. LAN cable, either straight-through or crossover, to connect PC to EtherPath LAN port
- 5. Appropriate cable to connect the EtherPath serial port to client device. This cable would be identical to the one used to connect the device directly to a PC.

## **Step-by-Step Procedure**

**1:** Open the box and note the contents: The EtherPath single port serial server, power adapter and CDROM containing manual and Application Notes. Power up the EtherPath.

**2:** Configure the PC for use on the default LAN subnet of the EtherPath. Use the IP address 192.168.1.100 with a Subnet Mask of 255.255.255.0.

**3:** Connect PC to EtherPath's LAN port, open a browser (Internet Explorer, Firefox, Chrome, Safari), and enter <u>http://192.168.1.1</u> (NOTE that "http" is used, not https)

The **EtherPath Setup** screen should appear as in Figure 2:

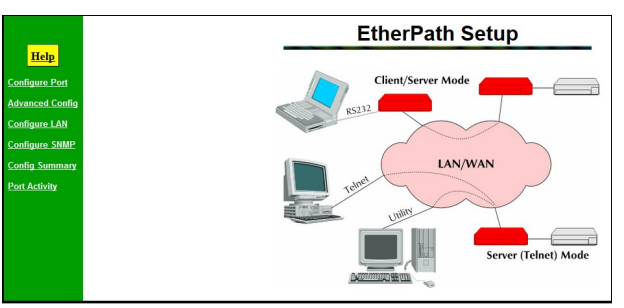

Figure 2 – EtherPath Setup Screen

**4:** Click on *Configure LAN* from the menu and change the **Mode** to be **Telnet Server**, as shown in Figure 3: *All other LAN parameters may remain at the default values*.

|                 | L                   | LAN Configuration                                 |       |       |     |  |  |  |
|-----------------|---------------------|---------------------------------------------------|-------|-------|-----|--|--|--|
| Help            | EtherPath           |                                                   |       |       |     |  |  |  |
| Configure Port  | IP Address:         | 192                                               | . 168 | . 1   | . 1 |  |  |  |
| Advanced Config | Network Mask:       | 255                                               | . 255 | . 255 | . 0 |  |  |  |
|                 | Gateway IP Address: | 0                                                 | . 0   | . 0   | . 0 |  |  |  |
| Configure LAN   | Mode:               | ◎ Server ◎ Client ◎ Telnet Server ◎ Telnet Client |       |       |     |  |  |  |
| Configure SNMP  | Ethernet Mode:      | ◎ Auto<br>◎ 100Mb_Full                            |       |       |     |  |  |  |

Figure 3 – Selecting Telnet Server on Configure LAN Screen

Click the **Save** button near the bottom of the screen to make the change active. A **Server Status Message** screen will appear while the unit reboots. Wait several seconds for the reboot to complete, then click the "**Back**" button to return to the prior screen.

**5:** If the EtherPath serial port settings (**Baud Rate** = 9600, **Data Bits** = 8, **Flow Control** = NONE, **Stop Bits** = 1, **Parity Bit** = NONE) do not match the client device, click on *Configure Port* from the menu and modify the serial port configuration of the EtherPath, shown in Figure 4, to match that of the client device.

If settings were changed, click the **Save** button near the bottom of the screen to make the changes active. A **Server Status Message** screen will appear: Clicking the "**Back**" button returns to the prior screen.

**6:** Connect the RS-232 cable between the serial port of the EtherPath and the serial port of the client device. Open a telnet session to port 3000 of 192.168.1.1. *Note that the EtherPath is* 

| Port Configuration |                                       |  |  |  |  |
|--------------------|---------------------------------------|--|--|--|--|
| Baud Rate:         | 9600 🔻                                |  |  |  |  |
| Flow Control:      | NONE                                  |  |  |  |  |
|                    | ◎ XON/OFF                             |  |  |  |  |
|                    | © CTS/RTS                             |  |  |  |  |
|                    | RTS Toggle                            |  |  |  |  |
| Parity bit:        | NONE                                  |  |  |  |  |
|                    | © ODD                                 |  |  |  |  |
|                    | © EVEN                                |  |  |  |  |
| Data bits:         | 7 bits 8 bits                         |  |  |  |  |
| Stop bits:         | • 1 bit $\bigcirc$ 2 bits             |  |  |  |  |
| Pin 6 Control:     | From Interface  Forced ON             |  |  |  |  |
| Client Dial Mode:  | ◎ AT Dial 		 Hardware (Pin 6) Dial    |  |  |  |  |
| Interface:         | ● rs232 ◎ rs422/4-wire ◎ rs485/2-wire |  |  |  |  |
|                    | Save Cancel                           |  |  |  |  |

Figure 4 - Port Configuration Settings

configured by default to listen on port 3000, not the standard Telnet port 23.

## **Testing the Link**

With the link established, the Telnet session should interface to the client device's serial port with the same functionality as if the PC were connected directly to the serial port of the client.